# ขั้นตอนการขอ EA ของลูกค้า มา Stamp กับ Phillip เพื่อเป็น MT4 Robot (Program trading) ดังนี้

# 1. ท่านลูกค้า กรอกข้อมูล และ upload program EA ของลูกล้าเข้าไปในระบบ MT4 ของ Phillip

ผ่านทาง Website ตามรูปด้านล่าง

# 1. เข้าไปที่เว็บไซต์ <u>www.tfexmt4.com</u>

| $\leftrightarrow$ $\rightarrow$ C $\blacksquare$ daa | กับ   https://onlineservice.toptrader.co.th/De | efault.aspx                                                                  |                                                                                                    |                     | \$ | 0 | D <sub>r</sub> | : |
|------------------------------------------------------|------------------------------------------------|------------------------------------------------------------------------------|----------------------------------------------------------------------------------------------------|---------------------|----|---|----------------|---|
|                                                      | TFEXMT4                                        |                                                                              |                                                                                                    |                     |    |   |                | À |
|                                                      |                                                |                                                                              |                                                                                                    |                     |    |   |                |   |
|                                                      |                                                |                                                                              | <b>≜</b> Login                                                                                                    |                     |    |   |                |   |
|                                                      |                                                | Broker                                                                       | Please select broker                                                                                                    | •                   |    |   |                |   |
|                                                      |                                                | Account No.                                                                  | Account No. (Number Only)                                                                                                  |                     |    |   |                |   |
|                                                      |                                                | Password                                                                     | Password                                                                                                    |                     |    |   |                |   |
|                                                      |                                                |                                                                              | Remember me                                                                                                    |                     |    |   |                |   |
|                                                      |                                                |                                                                              | Login                                                                                                    |                     |    |   |                |   |
|                                                      |                                                |                                                                              | Forgot password                                                                                                    |                     |    |   |                |   |
|                                                      |                                                | โปรแกรม MetaTrader 4 จ<br>1 ตุลาคม 2560 เป็นต้นไป<br>MetaTrader 4 จะใช้งานไม | ะหยุดการ support บน Windows XP/2003/Vista<br>ซึ่งหมายความว่า หลังวันที่ 1 ตุลาคม 2560 โปรแ<br>เใด้บน Windows XP/2003/Vista | ล หลังวันที่<br>กรม |    |   |                |   |
|                                                      |                                                | <mark>อย่างไรก็ตามโปรแกรม</mark> Me                                          | taTrader 4 เวอร์ชั่นเก่าจะยังคงใช้งานได้อย่บนเค                                                                            | าร้องที่มีการ       |    |   |                | ¥ |

### 

1 เลือก Broker ที่ท่านใช้

2 กรอกเลขบัญชีของท่าน

3 กรอกรหัสผ่านของท่าน

# 4 กด Login เพื่อเข้าสู่ระบบ

| ← → C 🔒 ปลอดภัย   https:// | /onlineservice.toptrader.co.th/Default.aspx                                                                                                    | \$<br>0 | <b>k</b> († |
|----------------------------|----------------------------------------------------------------------------------------------------|---------|-------------|
|                            | TFEXMT4                                                                                                    |         | ŕ           |
|                            |                                                                                                    |         |             |
|                            |                                                                                                    |         |             |
|                            | 🔒 Login                                                                                                    |         |             |
|                            | Broker Please select broker v                                                                                                    |         |             |
|                            | Account No. (Number Only)                                                                                                    |         |             |
|                            | Password 3                                                                                                    |         |             |
|                            | Remember me                                                                                                    |         |             |
|                            | Login                                                                                                    |         | l           |
|                            | Forgot password                                                                                                    |         |             |
|                            | โปรแกรม MetaTrader 4 จะหยุดการ support บน Windows XP/2003/Vista หลังรันที่<br>1 ตุลาคม 2560 เป็นดันไป ซึ่งหมายความว่า หลังรันที่ 1 ตุลาคม 2560 โปรแกรม<br>MetaTrader 4 จะใช้งานในได้บน Windows XP/2003/Vista |         |             |
|                            | อย่างไรก็ตามโปรแกรม MetaTrader 4 เวอร์ชั่นเก่าจะยังดงใช้งานได้อย่บนแคร็องที่มีการ                                                                                                    |         | Ŧ           |

### 3. คลิกที่ My Robot

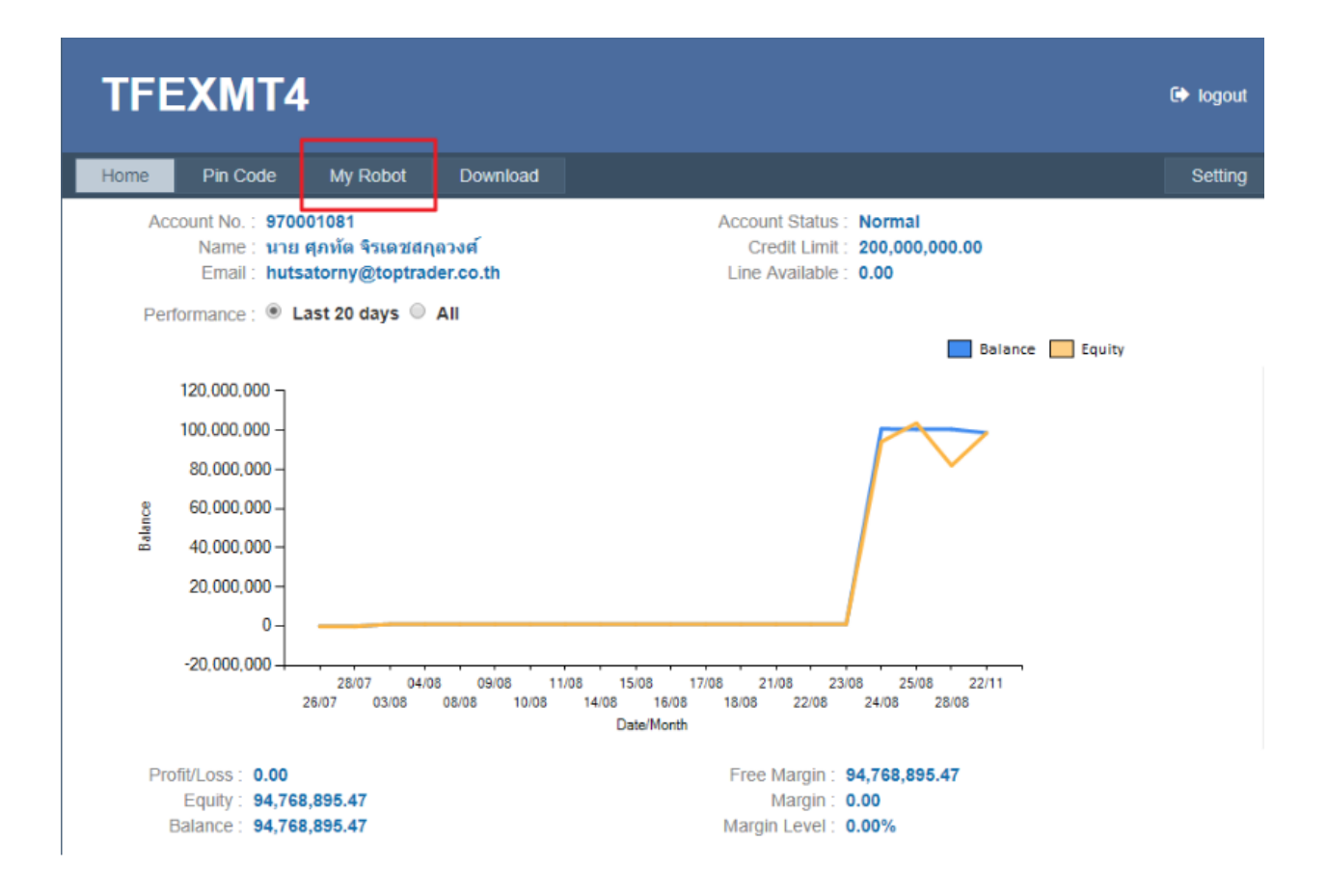

# 4. คลิกที่ ยื่นแบบขอใช้ Robot เพื่อเข้าสู่ขั้นตอนการขอใช้ Robot

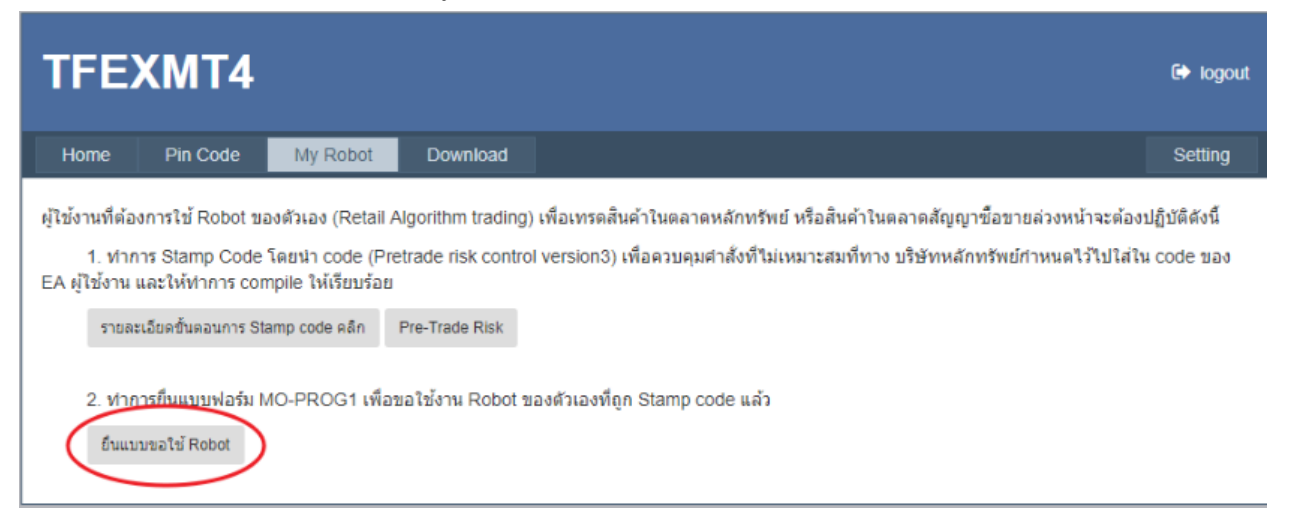

#### อ่านข้อกำหนดและเงื่อนไข

้ติ๊กที่ช่อง "ฉันได้อ่าน และขอมรับข้อกำหนด และเงื่อนไขการใช้งาน เรียบร้อยแล้ว" จากนั้น Next เพื่อเข้าสู่ขั้นตอนต่อไป

| Step 1                                                                                                    | Step 2                                                                                                    | Step 3                                                                                                    | Step 4                                                                                                    |
|----------------------------------------------------------------------------------------------------|----------------------------------------------------------------------------------------------------|----------------------------------------------------------------------------------------------------|----------------------------------------------------------------------------------------------------|
| •                                                                                                    |                                                                                                    |                                                                                                    |                                                                                                    |
| Agreement                                                                                                    | Detail                                                                                                    | Upload ex4 file                                                                                                    | Process                                                                                                    |
|                                                                                                    | Ad                                                                                                    | cept Agreement                                                                                                    |                                                                                                    |
| T. T. J. O.D. W. C                                                                                                    |                                                                                                    |                                                                                                    | •                                                                                                    |
| TopTrader & Paitheone F<br>ได้พระราชบัญญัติหลักทรัพย์<br>E-GLOBAL ที่มุ่งมั่นจะเป็นบ<br>BVI เป็นดินแดนโพ้นทะเลขอ<br>เขตอำนาจของตน และเป็นเพ<br>Centres Index".                                                                  | inance Group, Inc ("Paitheone-<br>และธุรกิจการลงทุน 2010 ("SIBA"<br>ริษัทที่ได้ริบใบอนุญาดและให้บริก<br>เงอังกฤษที่มีระบบกฎหมายที่พัฒน<br>เดุผลที่ใต้รับการจัดอันดับขั้นนำใน                                                                      | GLOBAL")ได้รับใบอนุญาต โดยคณะกรร<br>) ในหมู่เกาะบริดีขเวอร์จิน ("BVI"). ด้วยก<br>เรนายหน้าชื่อขายหลักทรัพย์การลงหุนที่<br>เวนกฏหมายอังกฤษ BVI เป็นอุดสาหกรร<br>หมู่เขดอ่านาจศาลต่างประเทศทั่วโลก ข้อ                                                                                   | มการบริการด้านการเงิน ("FSC") ภาย<br>ารนี้มีผลสืบเนื่องมาจากความตั้งใจของ<br>มีความปลอดภัยให้กับลูกค้า<br>มที่สนับสนุนธุรกิจหว่างประเทศภายใน<br>มูลอ้างอิง "The Global Financial                                                                       |
| TopTrader & Paitheone F<br>ได้พระราชบัญญัติหลักทรัพย์<br>E-GLOBAL ที่มุ่งมั่นจะเป็นบ<br>BVI เป็นดินแดนโพ้นทะเลขล<br>เขตอำนาจของตน และเป็นเท<br>Centres Index".<br>ภายใต้การควบคุมของ SIBA<br>มาตรฐานทั่วไปของอุตสาหกร<br>ประเทศ | inance Group, Inc ("Paitheone-<br>และธุรกิจการลงทุน 2010 ("SIBA"<br>ริษัทที่ได้รับใบอนุญาดและให้บริก<br>เงอังกฤษที่มีระบบกฎหมายที่พัฒน<br>เดุผลที่ได้รับการจัดอันดับขึ้นนำใน<br>, FSC ได้ส่งเสริมระบอบใบอนุญาด<br>รรมที่กำหนดไว้ล่วงหน้า โดยองค์ก | GLOBAL")ได้รับใบอนุญาต โดยคณะกรร<br>) ในหมู่เกาะบริดีขเวอร์จิน ("BVI"). ด้วยก<br>เรนายหน้าข้อขายหลักทรัพย์การลงทุนที่<br>าบนกฏหมายอังกฤษ BVI เป็นอุดสาหกรร<br>หมุ่เขดอ่านาจศาลต่างประเทศทั่วโลก ข้อ<br>เของ BVI เพื่อให้สอดคล้องกับการปฏิบัติ<br>รต่าง ๆ เช่นกองทุนการเงินระหว่างประเท | มการบริการด้านการเงิน ("FSC") ภาย<br>ารนี้มีผลสืบเนื่องมาจากความตั้งโจของ<br>มีความปลอดภัยให้กับลูกค้า<br>มที่สนับสนุนธุรกิจหว่างประเทศภายใน<br>มูลอ้างอิง "The Global Financial<br>ที่ดีที่สุดในระดับนานาชาติ และ<br>ศ และคณะกรรมการหลักทรัพย์ระหว่าง |

5 กรอกรายละเอียดของ Program Trade ที่ต้องการขอใช้งานกับบริษัทหลักทรัพย์ ดังนี้

1 กรอกชื่อ Robot ของท่าน

2 กรอกเวอร์ชั่น Robot

3 อัพโหลครูปภาพหน้าปก หรือชื่อของหุ่นยนต์ของท่าน (ถ้ามี)

| TFE                        | XMT4                                    |                       |                                     |                               |               | 🗭 logout |
|----------------------------|-----------------------------------------|-----------------------|-------------------------------------|-------------------------------|---------------|----------|
| Home                       | Pin Code                                | My Robot              | Download                            |                               |               | Setting  |
| รายละเอี                   | ยดของ Program                           | m Trade ที่ต้องก      | าารขอใช้งานกับ <mark>บริษั</mark> ท | าหลักทรัพย์                   |               |          |
|                            | Step 1                                  |                       | Step 2                              | Step 3                        | Step 4        |          |
|                            | <b>—</b>                                |                       |                                     |                               |               |          |
|                            | Agreement                               |                       | Detail                              | Upload ex4 file               | Process       |          |
| Robot Name                 | e *                                     | รายละเอีย             | เดของ Program Tr<br>1<br>2          | ade ที่ต้องการขอใช้งานกับบริท | ษัทหลักทรัพย์ |          |
| อัพโหลดรูปภ<br>รูปภาพหน้าป | าาพ(ใช้ไฟล์นามสก<br>In หรือชื่อของหุ่นย | กุล .pngjpgjp<br>มนต์ | eg)                                 |                               |               |          |
|                            |                                         | 3                     | 3<br>Upload                         | <b>F</b> ch                   | oose file     |          |
|                            |                                         |                       |                                     |                               |               |          |

5 กรอกรายละเอียดของ Program Trade ที่ต้องการขอใช้งานกับบริษัทหลักทรัพย์ ดังนี้

4 อัพโหลดรูปภาพการเปิด/ปิด Order (Capture หรือถ่ายรูปจากการ Back Test แบบ Visual Mode) (ถ้ำมี)

5 กรอกวัตถุประสงค์ในการสร้าง Robot ของท่าน

6 หากท่านเกขใช้ Strategy นี้กับตลาดอื่น และได้รับอนุญาตใช้งานในตลาดหลักทรัพย์ หรือตลาดสัญญาซื้อขายล่วงหน้าอื่น ให้ดิ๊กถูกหน้าหัวข้อ และโปรดระบุ

7 สามารถระบุลักษณะการทำงาน การเทรคแบบเชิงรับ (Passive) โดยการติ๊กถูกหน้าหัวข้อ และระบุข้อมูลลงช่อง TextBox

8 สามารถระบุลักษณะการทำงาน การเทรดแบบปกติ (Normal) โดยการติ๊กถูกหน้าหัวข้อ และระบุข้อมูลลงช่อง TextBox

9 สามารถระบุลักษณะการทำงาน การเทรคแบบเชิงรุก (Aggressive) โดยการติ๊กถูกหน้าหัวข้อ และระบุข้อมูลลงช่อง TextBox

|   | รูปภาพการเปิด/ปิด Order(Capture<br>หรือถ่ายรูปจากการ Back Test แบบ<br>Visual Mode)สามารถเพิ่มใด้ทีละ 1<br>รูป สูงสุดไม่เกิน 5 รูป     |                                                                              |
|---|----------------------------------------------------------------------------------------------------|------------------------------------------------------------------------------|
|   | 4                                                                                                    | Choose file Upload                                                           |
|   | วัตถุประสงค์ * 5                                                                                                    | ด้วอย่าง เช่น เพื่อช่วยในการตัดสินใจและควบคุมความเสี่ยง                      |
| 6 | ได้รับอนุญาตใช้งานในตลาดหลักทรัพย์ หรือ<br>ตลาดสัญญาซื้อขายล่วงหน้าอื่นกรุณาระบุ (เคยใช้<br>Strategy นี้กับตลาดอื่นหรือไม่(โปรดระบุ)) |                                                                              |
| 7 | Passive ระบุลักษณะการทำงาน(เทรดแบบเชิง<br>รับ)                                                                                        | ด้วอย่าง เช่น ไม่มีการส่งคำสั่งใดๆ จนกว่าจะเข้าเงื่อนไขที่ผู้ไข้งาน<br>กำหนด |
| 8 | Normal ระบุลักษณะการทำงาน(เทรดแบบปกติ)                                                                                                |                                                                              |
| 9 | 🔲 Aggressive ระบุลักษณะการท่างาน(เทรดแบบ<br>เชิงรุก)                                                                                  |                                                                              |
|   | ต่าลริหายตัวอย่างการทำงาน(รายอะเอียดของ                                                                                               |                                                                              |

#### 10.กรอกคำอธิบายตัวอย่างการทำงาน (รายละเอียดของ Strategy)

#### 11.เพิ่มประเภท Symbol โดยการคลิกที่ + Add Symbol Category

| 🗌 Normal ระบุลักษณะการทำงาน(เทรดแบบปกติ)              |                                      |
|-------------------------------------------------------|--------------------------------------|
| 🔲 Aggressive ระบุลักษณะการทำงาน(เทรดแบบ<br>เชิงรุก)   |                                      |
| ศาอธิบายด้วอย่างการทำงาน(รายละเอียดของ<br>Strategy) * | וועטעמֿחשיג דער B I U ב ב ב קטעעעע י |
| 10                                                    |                                      |
| Symbol Category List * 11                             | + Add Symbol Category                |
| 12                                                    | Next                                 |

จากนั้นเลือก Symbol ที่ท่านต้องการ แล้วกด ADD Symbol (สามารถเพิ่มได้มากกว่า 1 Symbol)

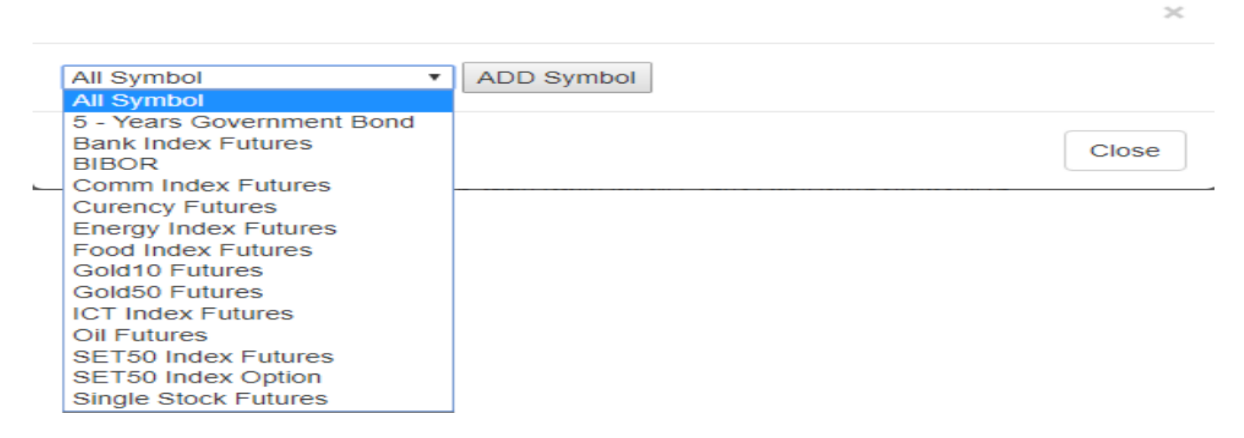

จากนั้นเลือก Symbol ที่ท่านต้องการ แล้วกด ADD Symbol (สามารถเพิ่มได้มากกว่า 1 Symbol) 6 อัพโหลดไฟล์ โดยคลิกที่ Choose file แล้วเลือกไฟล์ Robot ของคุณ (ต้องใช้ไฟล์นามสกุล .ex4 เท่านั้น) จากนั้นกด Next เพื่อเข้าสู่ขั้นตอนต่อไป

| TFE    | XMT4             |                |                       |                                 |                 | 🕞 logout |
|--------|------------------|----------------|-----------------------|---------------------------------|-----------------|----------|
| Home   | Pin Code         | My Robot       | Download              |                                 |                 | Setting  |
| Upload | ex4 file สำหรับ: | ขอใช้งาน Progr | am Trade              |                                 |                 |          |
|        | Step 1           |                | Step 2                | Step 3                          | Step 4          |          |
|        | Agreement        |                | Detail                | Upload ex4 file                 | Process         |          |
|        |                  |                |                       |                                 |                 |          |
|        |                  |                | 1                     | Jpload ex4 file                 |                 |          |
|        |                  | ต้องใช้ไฟ      | ล์นามสกุล .ex4 เท่าน่ | ั้น ซึ่งถูก Compile มาจาก MetaE | ditor เรียบร้อย |          |
|        |                  |                | รายละเอียด            | ขั้นตอนการ Stamp code คลิก      |                 |          |
|        |                  | Ex4 fi         | le:                   | Choose file                     | 1               |          |
|        |                  |                |                       | <b>_</b>                        |                 |          |

7 เมื่อการอัพโหลดเสร็จสมบูรณ์ จะขึ้นแสดงข้อความ "Upload Complete Status in Process" จากนั้นให้ทำ การกด Finish เพื่อเข้าสู่หน้า My Robot และตรวจสอบสถานะ

| TFEXMT4                  |                              |                               |                          | 🕞 logout |
|--------------------------|------------------------------|-------------------------------|--------------------------|----------|
| Home Pin Code            | My Robot Download            |                               |                          | Setting  |
| ข้อมูลถูกส่งให้กับบริษัท | หลักทรัพย์เรียบร้อยแล้ว สามา | เรถตรวจสอบได้ที่ Status ของ P | rogram Trade ที่ขอใช้งาน | I        |
| Step 1                   | Step 2                       | Step 3                        | Step 4                   |          |
| <b>—</b>                 | <b></b>                      | <b></b>                       |                          |          |
| Agreement                | Detail                       | Upload ex4 file               | Process                  |          |
|                          | Uploa                        | เd Complete Status in Pr      | ocess<br>ລຸລັນນ໌ Status  |          |
|                          |                              | Finish                        | Since Status             |          |

หลังจากกด Finish แล้ว โปรดติดต่อ ฝ่ายธุรกิจอนุพันธ์ 02-635-3111

### 8. ตรวจสอบสถานการณ์ยืนยัน

## สถานะ Process หมายถึง รอการอนุญาต

| TF                          | EX                                               | M                                | T4                                                                     |                                                                    |                                               |                               |                        |                                                      |                                          |                                | 🗭 logout                      |
|-----------------------------|--------------------------------------------------|----------------------------------|------------------------------------------------------------------------|--------------------------------------------------------------------|-----------------------------------------------|-------------------------------|------------------------|------------------------------------------------------|------------------------------------------|--------------------------------|-------------------------------|
| Hom                         | ne                                               | Pin                              | Code My                                                                | Robot D                                                            | ownload                                       |                               |                        |                                                      |                                          |                                | Setting                       |
| ผู้ใช้งาน<br>1<br>EA ผู้ไข่ | เท็ต้องกา<br>. ทำการ :<br>ว้งาน และ<br>รายละเอีย | รใช้<br>Stan<br>:ให้ท่<br>ดขั้นเ | Robot ของตัวเอ<br>ip Code โดยนำ<br>าการ compile ให<br>เอนการ Stamp coo | ง (Retail Algori<br>code (Pretrade<br>ห้เรียบร้อย<br>de คลิก Pre-T | thm trading) i<br>e risk control<br>rade Risk | พื่อเทรดสินศ<br>version3) เท่ | จ้าในตลา<br>ขื่อควบคุม | ดหลักทรัพย์ หรือสินค้าใน<br>มศาสังที่ไม่เหมาะสมที่ทา | แตลาดสัญญาซื้อขาเ<br>ง บริษัทหลักทรัพย์ก | ยล่วงหน้าจะต้อ<br>ำหนดไว้ไปไส่ | งปฏิบัติดังนี้<br>ใน code ของ |
| 2                           | . ทำการย์<br>ยืนแบบขอ                            | ในแบ<br>มใช้ R                   | บฟอร์ม MO-PR<br>obot                                                   | OG1 เพื่อขอใช้                                                     | งาน Robot ขอ                                  | งตัวเองที่ถูก                 | Stamp (                | code ແລ້ວ                                            |                                          |                                |                               |
|                             |                                                  | No                               | Register Date                                                          | Robot Nan                                                          | ne Version                                    | Status                        | Detail                 | Broker Comments                                      | Approve Date                             | File Ex4                       |                               |
|                             |                                                  | 1                                | 08/01/2561                                                             | TestRobot                                                          | 1.0.0                                         | Process                       | dit                    | View                                                 |                                          | download                       |                               |
|                             |                                                  |                                  |                                                                        |                                                                    |                                               | $\smile$                      |                        |                                                      |                                          |                                |                               |

## สถานะ Enable หมายถึง อนุญาตใช้งาน

| TFEXMT4                                                                                                    |                                                                                                    | logout  |  |  |  |  |  |  |
|----------------------------------------------------------------------------------------------------|----------------------------------------------------------------------------------------------------|---------|--|--|--|--|--|--|
| Home Pin Code My Robot Download                                                                                                    |                                                                                                    | Setting |  |  |  |  |  |  |
| ผู้ใช้งานที่ต้องการใช้ Robot ของตัวเอง (Retail Algorithm trading<br>1. ทำการ Stamp Code โดยนำ code (Pretrade risk contr<br>EA ผู้ใช้งาน และให้ทำการ compile ให้เรียบร้อย<br>รายละเอียดขึ้นดอนการ Stamp code คลิก Pre-Trade Risk<br>2. ทำการยื้นแบบฟอร์ม MO-PROG1 เพื่อขอใช้งาน Robot<br>ยืนแบบขอใช้ Robot | ผู้ไข้งานที่ต้องการใช้ Robot ของตัวเอง (Retail Algorithm trading) เพื่อเทรดสินค้าในตลาดหลักทรัพย์ หรือสินค้าในตลาดสัญญาซื้อขายล่วงหน้าจะต้องปฏิบัติดังนี้<br>1. ทำการ Stamp Code โดยนำ code (Pretrade risk control version3) เพื่อควบคุมศาสังที่ไม่เหมาะสมที่ทาง บริษัทหลักทรัพย์กำหนดไว้ไปใส่ใน code ของ<br>EA ผู้ไข้งาน และให้ทำการ compile ให้เรียบร้อย<br>รายละเอียดขั้นตอนการ Stamp code คลิก Pre-Trade Risk<br>2. ทำการขึ้นแบบฟอร์ม MO-PROG1 เพื่อขอใช้งาน Robot ของตัวเองที่ถูก Stamp code แล้ว |         |  |  |  |  |  |  |
| No Register Date Robot Name Versi                                                                                                    | on Status Detail Broker Comments Approve Date File Ex4                                                                                                    |         |  |  |  |  |  |  |
| 1 08/01/2561 TestRobot 1.0.0                                                                                                    | Enable Jiew View 9/1/2561 9:20:00 download                                                                                                    |         |  |  |  |  |  |  |

ວີສັກາร Stamp Code

- 1. ก็อปปี้ไฟล์ mtlib.ex4 และ mtdll3.dll ไปวางที่ ..\MQL4\Libraries\ โดยมีวิธีทำดังนี้
- 1.1 ให้ทำการดาวน์โหลดไฟล์ mtlib.ex4 และ mtdll3.dll ที่ถิงก์นี้ ดาวน์โหลด mtlib.ex4 และ mtdll3.dll
- 1.2 แตกไฟล์ที่ดาวน์โหลดจากข้อ 1.1 จะได้ไฟล์ mtlib.ex4 และ mtdll3.dll
- 1.3 ก็อปปี้ไฟล์ทั้ง 2 ไปใส่ในโฟลเคอร์ ..\MQL4\Libraries\ โดยมีวิธีทำดังนี้
- 1.3.1 เปิดโปรแกรม MT4 Terminal และจากนั้นไปที่ Menu File -> Open Data Folder

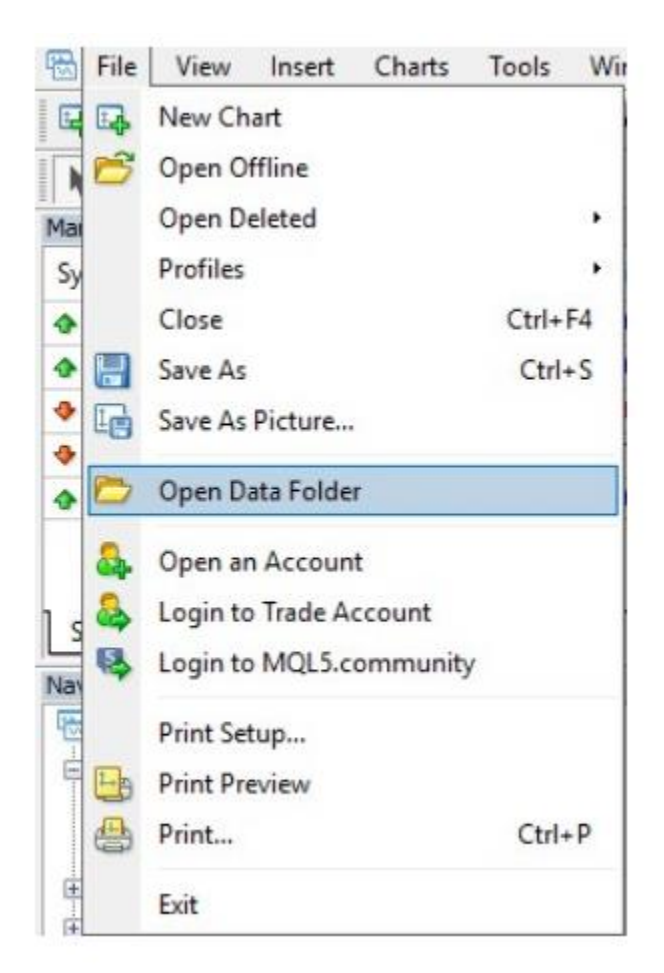

### 1.3.2 เข้าไปที่โฟลเคอร์ MQL4

| Na | ime        | Date modified      | Туре          |
|----|------------|--------------------|---------------|
|    | config     | 6/30/2017 11:46 AM | File folder   |
|    | history    | 12/7/2016 12:19 PM | File folder   |
|    | logs       | 7/11/2017 11:55 AM | File folder   |
|    | MQL4       | 6/30/2017 11:36 AM | File folder   |
|    | profiles   | 6/30/2017 11:46 AM | File folder   |
|    | templates  | 4/15/2017 6:09 PM  | File folder   |
|    | tester     | 6/30/2017 11:46 AM | File folder   |
|    | origin.txt | 10/29/2016 12:55   | Text Document |
|    |            |                    |               |

### 1.3.3 นำไฟล์ที่ดาวน์โหลด (mtlib.ex4 และ mtdll3.dll) ไปไว้ในโฟลเดอร์ Libraries

| ame        | Date modified      | Туре        |
|------------|--------------------|-------------|
| Experts    | 7/25/2017 8:54 AM  | File folder |
| Files      | 7/20/2017 11:16 AM | File folder |
| Images     | 7/20/2017 11:16 AM | File folder |
| Include    | 7/20/2017 11:16 AM | File folder |
| Indicators | 7/20/2017 11:16 AM | File folder |
| Libraries  | 7/20/2017 11:16 AM | File folder |
| Logs       | 7/20/2017 11:16 AM | File folder |
| Presets    | 7/20/2017 11:16 AM | File folder |
| Projects   | 1/31/2017 4:26 PM  | File folder |
| Scripts    | 7/20/2017 11:16 AM | File folder |

 ทำการเปิดโปรแกรม MetaEditor เพื่อทำการก็อปปี้โค้ด (Pretrade risk control version3) ไปใส่ใน โค้ด EA ของผู้ใช้งาน 2.1 ทำการก็อปปี้โค้ดในกล่อง A ทั้งหมดไปใส่ที่บรรทัดแรกในโค้ดของผู้ใช้งาน

กล่อง A

```
//-----
___
#import "\\mtlib.ex4"
void Initiate();
void Exit();
int OrderSendEA(
string symbol, // symbol
int cmd, // operation
double volume, // volume
double price, // price
int slippage, // slippage
double stoploss, // stop loss
double takeprofit, // take profit
string comment=NULL, // comment
int magic=0, // magic number
datetime expiration=0, // pending order expiration
color arrow_color=clrNONE // color
);
#import // เพิ่มในส่วนของ Header coding ของโปรแกรม Trading
//-----
```

# 2.2 ทำการค้นหาฟังก์ชัน OnInit ในโค้ดของผู้ใช้งานโดยกด Ctrl+F แล้วใส่ค้นหาคำว่า OnInit ดังรูป

| Moving Average.mq4   teststamp.mq4   test | t.mq4                     |               |           |
|-------------------------------------------|---------------------------|---------------|-----------|
| 1//+                                      |                           | +             |           |
| 2//1                                      |                           | test.mg4      |           |
| 3 // 1 Copy                               | right 2017, MetaQuotes Sc | oftware Corp. |           |
| 4 //1                                     | https://                  | www.mgl5.com  |           |
| 5 //+                                     |                           | +             |           |
| 6 #property copyright "Copyright          | 2017, MetaQuotes Software | corp."        |           |
| 7 #property link "https://ww              | w.mql5.com"               |               |           |
| 8 #property version "1.00"                |                           |               |           |
| 9 #property strict                        | Find                      |               | ? X       |
| 10 //+                                    |                           |               |           |
| 11 //  Expert initialization funct        | ion Find what: OnInit     | ~ [           | Find Next |
| 12 //+                                    |                           | Disaster      |           |
| 13 int OnInit()                           |                           | Oliv          | Cancel    |
| 14 {                                      |                           | Uup           |           |
| 15 //                                     | Match case                | Down          |           |
| 16                                        |                           |               |           |
| 17 //                                     |                           |               |           |
| <pre>18 return(INIT SUCCEEDED);</pre>     |                           |               |           |
| 19 }                                      |                           |               |           |
| 20 //+                                    |                           | +             |           |
| 21 //  Expert deinitialization fun        | ction                     | Ĩ             |           |
| 22 //+                                    |                           | +             |           |
| 23 void OnDeinit (const int reason)       |                           |               |           |
| 24 {                                      |                           |               |           |
| 25 //                                     |                           |               |           |
| 27                                        |                           |               |           |
| 3h.                                       |                           |               |           |

### จากนั้นทำการก็อปปี้โค้ดในกล่อง B ไปใส่ในฟังก์ชัน OnInit ดังรูป

กล่อง **B** 

```
Initiate(); // เพิ่ม Code ใน OnInit()
Moving Average.mg4 teststamp.mg4
                  test.mq4*
10 //+-----
11 // | Expert initialization function
12 //+-----
13 int OnInit()
14 (
15 //----
16 Initiate(); // Win Code Nu OnInit()
17 //----
18 return (INIT_SUCCEEDED);
19 }
20 //+-----
21 //| Expert deinitialization function
22 //+-----
23 void OnDeinit (const int reason)
24 {
25 //---
26
27 }
28 //+----+
29 //| Expert tick function
30 //+-----+
31 void OnTick()
32 {
33 //----
34
100
5
```

```
% วอย่างเช่น
n ่อนใส่
int OnInit()
{
 ...
}
หลังใส่
int OnInit()
{
 Initiate(); // เพิ่ม Code ใน OnInit()
...
}
```

#### \*หมายเหตุ

#### หากใน Code ไม่มี function OnInit() ให้ทำการ Copy Code ด้านล่างไปใส่ในโปรแกรม

```
int OnInit()
{
    Initiate();
    return(INIT_SUCCEEDED);
}
```

# 2.3 ทำการก้นหาฟังก์ชัน OnDeinit ในโก้ดของผู้ใช้งานโดยกด Ctrl+F แล้วใส่ก้นหากำว่า OnDeinit ดังรูป

| 19 }<br>20 //+                                            |                       |           |                  |
|-----------------------------------------------------------|-----------------------|-----------|------------------|
| 21 //  Expert deinitialization function                   | Find                  |           | ? ×              |
| 22 //+                                                    | -                     |           |                  |
| 23 void OnDeinit (const int reason)                       | Find what OnDeinit    |           | Eind Next        |
| 24 {                                                      | Find what:            |           | <u>Elua Next</u> |
| 25//                                                      |                       | Direction | Cancel           |
| 26                                                        | Match whole word only | OUp       | Curree           |
| 27 }                                                      | Match case            | Down      |                  |
| 28 //+                                                    |                       | O DOMINI  |                  |
| 29//  Expert tick function                                | L                     | 1         |                  |
| 30 //+                                                    |                       | +         |                  |
|                                                           |                       |           |                  |
| 31 void OnTick()                                          |                       |           |                  |
| 31 void OnTick()<br>32 {                                  |                       |           |                  |
| 31 void OnTick()<br>32 {<br>33 //                         |                       |           |                  |
| 31 void OnTick()<br>32 {<br>33 //<br>34                   |                       |           |                  |
| 31 void OnTick()<br>32 {<br>33 //<br>34<br>35 }           |                       |           |                  |
| 31 void OnTick()<br>32 {<br>33 //<br>34<br>35 }<br>36 //+ |                       | +         |                  |
| 31 void OnTick()<br>32 {<br>33 //<br>34<br>35 }<br>36 //+ |                       | +         |                  |
| 31 void OnTick()<br>32 {<br>33 //<br>34<br>35 }<br>36 //+ |                       | +         |                  |
| 31 void OnTick()<br>32 {<br>33 //<br>34<br>35 }<br>36 //+ |                       | +         |                  |
| 31 void OnTick()<br>32 {<br>33 //<br>34<br>35 }<br>36 //+ |                       | ÷.        |                  |
| 31 void OnTick()<br>32 {<br>33 //<br>34<br>35 }<br>36 //+ |                       | +         |                  |
| 31 void OnTick()<br>32 {<br>33 //<br>34<br>35 }<br>36 //+ |                       | +         |                  |
| 31 void OnTick()<br>32 {<br>33 //<br>34<br>35 }<br>36 //+ |                       | +         |                  |

### จากนั้นทำการก็อปปี้โค้ดในกล่อง C ไปใส่ในพึงก์ชัน OnDeinit ดังรูป

#### กล่อง C

```
Exit(); // เพิ่ม Code ใน function OnDeinit
```

```
Moving Average.mq4 | teststamp.mq4 | test.mq4*
19 }
20 //+-----
21 //| Expert deinitialization function
22 //+------+
23 void OnDeinit (const int reason)
24 {
25 //----
26 Exit(); // why Code W function OnDeinit
27 }
28 //+-----
29 //| Expert tick function
30 //+-----
31 void OnTick()
32 {
33 //---
34
35 }
36 //+-----+
37
<
```

ตัวอย่างเช่น

```
ก่อนใส่

void OnDeinit(const int reason)
{

...

}

waĭslai

void OnDeinit(const int reason)
{

Exit(); // เพิ่ม Code ใน function OnDeinit

...

}
```

#### \*หมายเหตุ

#### หากใน Code ไม่มี function OnDeinit() ให้ทำการ Copy Code ด้านล่างไปใส่ในโปรแกรม

```
void OnDeinit(const int reason)
{
    Exit();
}
```

# 2.4 ทำการกด Ctrl+H เพื่อทำการ Replace โดยเปลี่ยนจากกำสั่ง OrderSend เป็น OrderSendEA แล้วกด Replace All ดังรูป

|                                                                                                    |                                                                                                    | Replace                                                            |                                     |                                        |    | ? ×         |
|----------------------------------------------------------------------------------------------------|----------------------------------------------------------------------------------------------------|--------------------------------------------------------------------|-------------------------------------|----------------------------------------|----|-------------|
| 92 //  Check :                                                                                                    | for open order conditions                                                                                                    | - 10                                                               |                                     |                                        |    |             |
| 93 //+                                                                                                    |                                                                                                    | Find what:                                                         | OrderSend                           | d                                      | ~  | Find Next   |
| 94 void Check                                                                                                    | forOpen()                                                                                                    | Replace with:                                                      | OrderSend                           | dEA                                    | VI |             |
| 96 double i                                                                                                    |                                                                                                    | inspired men                                                       |                                     | 277-83                                 |    | Replace     |
| 97 int                                                                                                    | ces;                                                                                                    | Match whole wor                                                    | d only                              | Match case                             | Γ  | Replace All |
| 98 // go t:                                                                                                    | ading only for first tiks of new bar                                                                                                    |                                                                    |                                     |                                        | 1  | //=         |
| 99 if (Volu                                                                                                    | me[0]>1) return;                                                                                                    | Selected text on                                                   | Ŷ                                   | Search up                              |    | Cancel      |
| 00 // get 1                                                                                                    | foving Average                                                                                                    |                                                                    |                                     |                                        |    |             |
|                                                                                                    |                                                                                                    |                                                                    |                                     |                                        |    |             |
| 01 ma=iMA()                                                                                                    | ULL, 0, MovingPeriod, MovingShift, MODE                                                                                                    | SMA, PRICE CLOSE                                                   | (,0);                               |                                        |    |             |
| 01 ma=iMA()<br>02// sell                                                                                                    | <pre>ULL, 0, MovingPeriod, MovingShift, MODE_<br/>conditions</pre>                                                                                                    | SMA, PRICE_CLOSE                                                   | 2,0);                               |                                        |    |             |
| 01 ma=1MA()<br>02 // sell<br>03 if(Open                                                                                                    | <pre>ULL, 0, MovingPeriod, MovingShift, MODE_<br/>conditions<br/>(1)&gt;ma_&amp;&amp; Close(1)<ma)< pre=""></ma)<></pre>                                                                                                    | SMA, PRICE_CLOSE                                                   | :,0);                               |                                        |    |             |
| 01 ma=iMA()<br>02// sell<br>03 if(Open                                                                                                    | NULL,0,MovingPeriod,MovingShift,MODE_<br>conditions<br>[1]>ma && Close[1] <ma)< td=""><td>SMA, PRICE_CLOSE</td><td>(,0);</td><td></td><td></td><td></td></ma)<>                                                                                                    | SMA, PRICE_CLOSE                                                   | (,0);                               |                                        |    |             |
| 01 ma=1MA()<br>02// sell<br>03 if(Open<br>04 f                                                                                                    | <pre>ULL, 0, MovingPeriod, MovingShift, MODE_<br/>conditions<br/>[1]&gt;ma &amp;&amp; Close[1]<ma)< pre=""></ma)<></pre>                                                                                                    | SMA, PRICE_CLOSE                                                   | 2,0);                               |                                        |    |             |
| 01 ma=iMA()<br>02 // sell<br>03 if(Open<br>04 (<br>05 res=                                                                                             | <pre>ULL, 0, MovingPeriod, MovingShift, MODE_<br/>conditions<br/>[1]&gt;ma &amp;&amp; Close[1]<ma)<br>TrderSendEA (Symbol(), OP_SELL, LotsOpti</ma)<br></pre>                                                                                                    | SMA, PRICE_CLOSE                                                   | 2,0);<br>),0, <b>"",</b> }          | MAGICMA, 0, Red);                      |    |             |
| 01 ma=1MA(1<br>02// sell<br>03 if(Open<br>04 f<br>05 res=<br>06 retu                                                                                   | <pre>ULL, 0, MovingPeriod, MovingShift, MODE_<br/>conditions<br/>[1]&gt;ma &amp;&amp; Close[1]<ma)<br>orderSendEA<br/>(Symbol(), OP_SELL, LotsOption;</ma)<br></pre>                                                                                                    | SMA, PRICE_CLOSE                                                   | 2,0);<br>),0, <b>"",</b> )          | MAGICMA, 0, Red);                      |    |             |
| 01 ma=iMA()<br>02// sell<br>03 if(Open<br>04 f<br>05 res=<br>06 retu:<br>07 }                                                                          | <pre>ULL, 0, MovingPeriod, MovingShift, MODE_<br/>conditions<br/>(1]&gt;ma &amp;&amp; Close[1]<ma)<br>OrderSendEA<br/>(Symbol(), OP_SELL, LotsOpti<br/>n;</ma)<br></pre>                                                                                                    | SMA, PRICE_CLOSE                                                   | 2,0);<br>),0, <b>"",</b> }          | MAGICMA, 0, Red);                      |    |             |
| 01 ma=iMA()<br>02// sell<br>03 if(Open<br>04 f<br>05 res=<br>06 retu:<br>06 retu:<br>07 }<br>08// buy                                                  | <pre>ULL, 0, MovingPeriod, MovingShift, MODE_<br/>conditions<br/>[1]&gt;ma &amp;&amp; Close[1]<ma)<br>OrderSendEA<br/>(Symbol(), OP_SELL, LotsOpti<br/>en;<br/>conditions</ma)<br></pre>                                                                                      | SMA, PRICE_CLOSE                                                   | (, 0) ;<br>), 0, "", )              | MAGICMA, 0, Red);                      |    |             |
| 01 ma=iMA()<br>02 // sell<br>03 if(Open<br>04<br>05 res=<br>06 retu:<br>07<br>08 // buy<br>09 if(Open                                                  | <pre>IULL, 0, MovingPeriod, MovingShift, MODE_<br/>conditions<br/>[1]&gt;ma &amp;&amp; Close[1]<ma)<br>OrderSendEA<br/>(Symbol(), OP_SELL, LotsOption;<br/>conditions<br/>[1]<ma &&="" close[1]="">ma)</ma></ma)<br></pre>                                                    | SMA, PRICE_CLOSE                                                   | :,0);<br>),0, <b>"",</b> }          | MAGICMA, 0, Red);                      |    |             |
| 01 ma=1MA(<br>02// sell<br>03 if(Open<br>04 i<br>05 res=<br>06 retu<br>07 j<br>06 // buy<br>09 if(Open<br>10 {                                         | <pre>ULL, 0, MovingPeriod, MovingShift, MODE_<br/>conditions<br/>[1]&gt;ma &amp;&amp; Close[1]<ma)<br>OrderSendEA(Symbol(), OP_SELL, LotsOpti<br/>cn;<br/>conditions<br/>[1]<ma &&="" close[1]="">ma)</ma></ma)<br></pre>                                                     | SMA, PRICE_CLOSE                                                   | :, 0) ;<br>), 0, <b>""</b> , }      | MAGICMA, 0, Red);                      |    |             |
| 01 ma=1MA(<br>02// sell<br>03 if(Open<br>04 if<br>05 res=<br>06 retu:<br>07 j<br>08// buy<br>09 if(Open<br>10 {<br>11 res=                             | <pre>ULL, 0, MovingPeriod, MovingShift, MODE_<br/>conditions<br/>(1)&gt;ma &amp;&amp; Close[1]<ma)<br>OrderSendEA(Symbol(), OP_SELL, LotsOpti<br/>cn;<br/>conditions<br/>(1]<ma &&="" close[1]="">ma)<br/>OrderSendEA(Symbol(), OP_BUY, LotsOptim</ma></ma)<br></pre>         | <pre>SMA, PRICE_CLOSE mized(), Bid, 3, 0 sized(), A=k, 3, 0</pre>  | 0, "", MZ                           | MAGICMA, 0, Red);                      |    |             |
| 01 ma=1MA(<br>02 // sell<br>03 if(Open<br>04 if<br>05 res=<br>06 retu:<br>07 if<br>08 // buy<br>09 if(Open<br>10 {<br>11 res=<br>12 retu:              | <pre>ULL, 0, MovingPeriod, MovingShift, MODE_<br/>conditions<br/>[1]&gt;ma &amp;&amp; Close[1]<ma)<br>OrderSendEA(Symbol(), OP_SELL, LotsOpti<br/>en;<br/>conditions<br/>[1]<ma &&="" close[1]="">ma)<br/>OrderSendEA(Symbol(), OP_BUY, LotsOptim<br/>en;</ma></ma)<br></pre> | <pre>SMA, PRICE_CLOSE mized(), Bid, 3, 0 tized(), Ask, 3, 0,</pre> | c, 0) ;<br>), 0, "", ½<br>0, "", Mł | MAGICMA, 0, Red);<br>AGICMA, 0, Blue); |    |             |
| 01 ma=1MA(<br>02 // sell<br>03 if(Open<br>04 if<br>05 res=<br>06 retu:<br>07 if<br>08 // buy<br>09 if(Open<br>10 {<br>11 res=<br>12 retu:              | <pre>ULL, 0, MovingPeriod, MovingShift, MODE_<br/>conditions<br/>[1]&gt;ma &amp;&amp; Close[1]<ma)<br>OrderSendEA (Symbol(), OP_SELL, LotsOption;<br/>conditions<br/>[1]<ma &&="" close[1]="">ma)<br/>OrderSendEA (Symbol(), OP_BUY, LotsOptimen;</ma></ma)<br></pre>         | SMA, PRICE_CLOSE<br>mized(), Bid, 3, 0<br>mized(), Ask, 3, 0,      | 0, 0, "", M                         | MAGICMA, 0, Red);<br>AGICMA, 0, Blue); |    |             |
| 01 ma=1MA(<br>02// sell<br>03 if(Open<br>04 if<br>05 res=<br>06 retu<br>07 j<br>08// buy<br>09 if(Open<br>10 {<br>11 res=<br>12 retu<br>13 j           | <pre>ULL, 0, MovingPeriod, MovingShift, MODE_<br/>conditions<br/>[1]&gt;ma &amp;&amp; Close[1]<ma)<br>OrderSendEA (Symbol(), OP_SELL, LotsOpting)<br/>conditions<br/>[1]<ma &&="" close[1]="">ma)<br/>OrderSendEA (Symbol(), OP_BUY, LotsOptimen;</ma></ma)<br></pre>         | SMA, PRICE_CLOSE<br>mized(), Bid, 3, 0<br>tized(), Ask, 3, 0,      | 0, 0) ;<br>0, 0, "", M              | MAGICMA, 0, Red);<br>AGICMA, 0, Blue); |    |             |
| 01 ma=1MA(<br>02// sell<br>03 if(Open<br>04 if<br>05 res=<br>06 retu:<br>07 j<br>08// buy<br>09 if(Open<br>10 {<br>11 res=<br>12 retu:<br>13 }<br>14// | <pre>ULL, 0, MovingPeriod, MovingShift, MODE_<br/>conditions<br/>(1)&gt;ma &amp;&amp; Close[1]<ma)<br>OrderSendEA(Symbol(), OP_SELL, LotsOptions<br/>(1)<ma &&="" close[1]="">ma)<br/>OrderSendEA(Symbol(), OP_BUY, LotsOptimen;</ma></ma)<br></pre>                          | SMA, PRICE_CLOSE<br>mized(), Bid, 3, 0<br>mized(), Ask, 3, 0,      | 0, 0, "", M                         | MAGICMA, 0, Red);<br>AGICMA, 0, Blue); |    |             |

#### 3. ทำการ Compile EA ของท่านให้เรียบร้อยเพื่อเตรียมการยื่นแบบฟอร์ม MO-PROG1

#### \*หมายเหตุ

หากท่านเกิดปัญหาการใช้งานตามข้อความดังรูป ให้ทำการคาวน์โหลด Microsoft Visual C++ 2010 Redistributable Package (x86)

Cannot call '\mtdll3.dll::Function1', '\mtdll3.dll' is not loaded